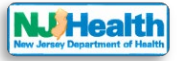

## How to sign in your account

Visit the portal at <u>https://iehprogram.nj.gov/</u> and navigate to top of the homepage.

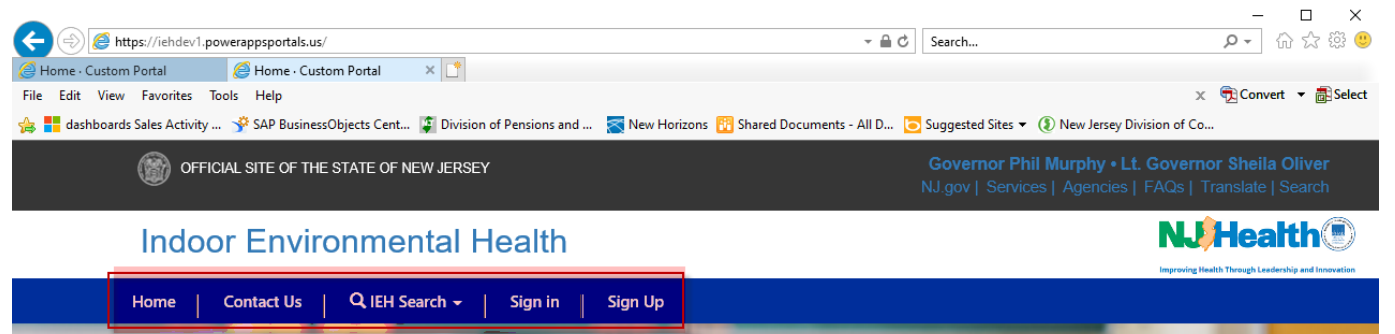

To create an account, please visit <u>https://iehprogram.nj.gov/CreateNewAccount-instructions</u> Please follow the steps below to Sign in:

1. Click "Sign in".

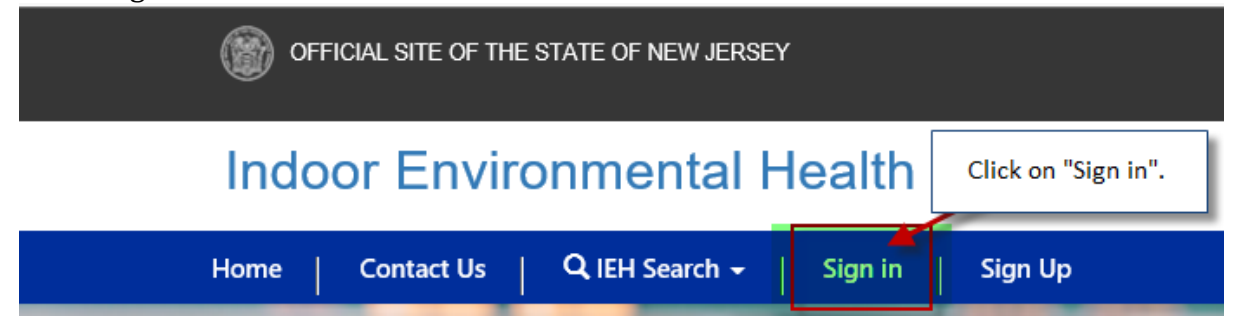

2. After clicking, you will be directed to Sign in page. Please enter your username & password and click "Sign In" button.

|                                  | Home   C    | Contact Us | Q IEH Search +       | Sign in | Sign Up |
|----------------------------------|-------------|------------|----------------------|---------|---------|
| Sign in Redeem invitation        |             |            |                      |         |         |
| Child Care Center Login          |             |            |                      |         |         |
| Enter<br>username &<br>password, | 🛪 User name |            |                      |         |         |
|                                  | * Password  |            |                      |         |         |
|                                  |             | Remembe    | r me?                |         |         |
| Click                            | "Singn in". | Sign in    | Forgot your password | ?       |         |

3. When you click "Sign in", it will be redirected to your account. You can see your login name

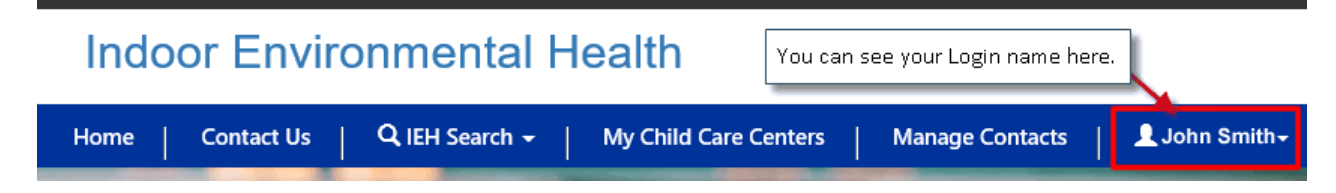